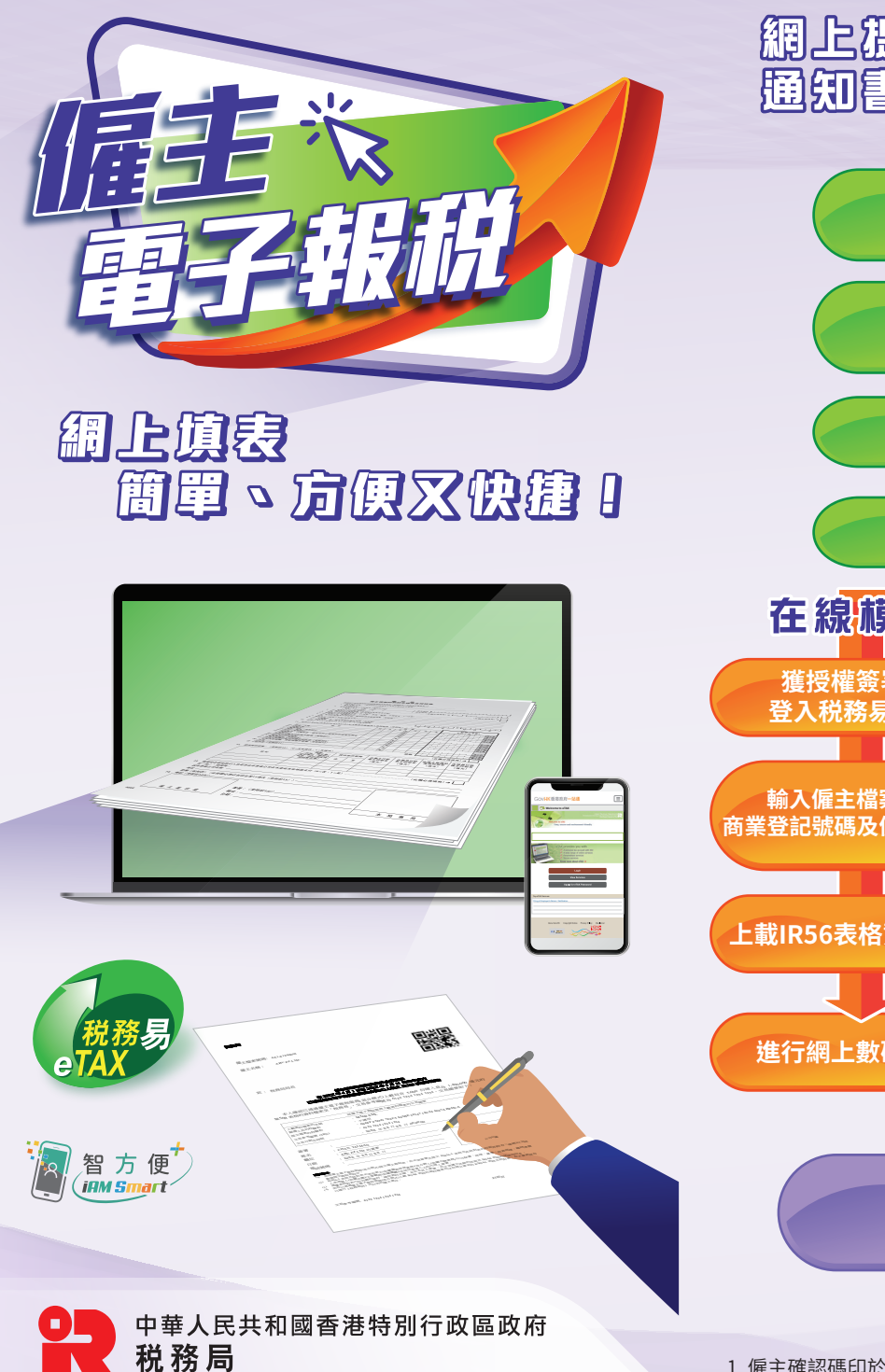

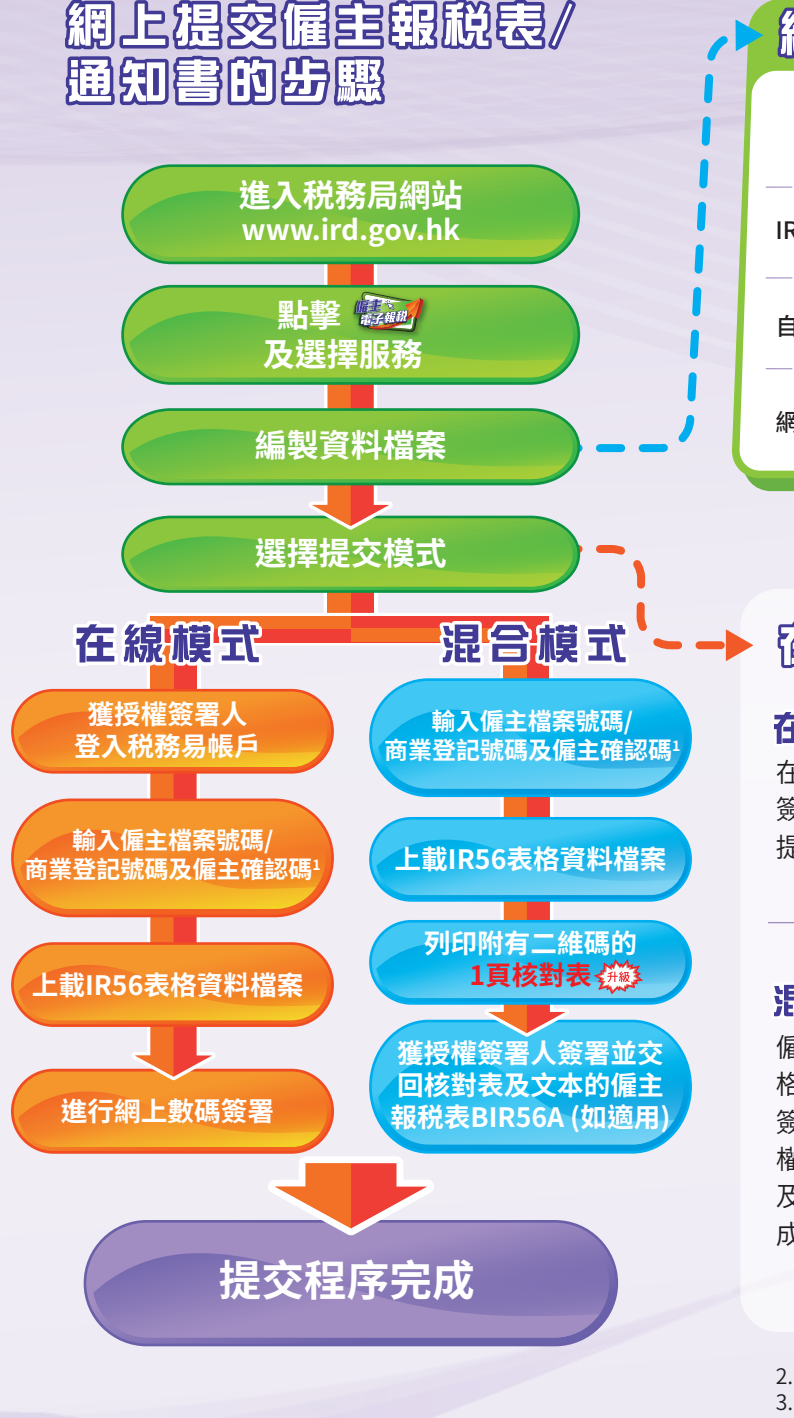

# 編製及上載資料檔案

| 工具         | 表格種類          | 編製及上載上限 |
|------------|---------------|---------|
| IR56表格擬備工具 | IR56B/F       | 2000 升級 |
| 自行設計電腦軟件2  | IR56B/F       | 5000 升級 |
| 網上直接填寫     | IR56B/E/F/G/M | 30      |

## 在線棋式和混合棋式的分別

### 在線模式

在線提交模式只適用於已開立「税務易」帳戶的獲授權 簽署人<sup>3</sup>使用。由於整個提交程序經網上完成,僱主無須 提交文本的僱主報税表BIR56A和/或核對表至本局。

#### 混合模式

僱主可指派一位人士經僱主電子報税服務上載IR56表 格資料檔案至本局,而該被指派的人士無須是獲授權 簽署人3或「税務易」帳戶持有人。成功上載檔案後,獲授 權簽署人3須簽妥並交回由系統匯出的1頁核對表 及文本的僱主報税表BIR56A(如用作年度報税),以完 成整個提交程序。

2. 須事先獲得税務局批准

3. 獲授權簽署人是指獨資經營業務的東主/合夥業務的首合夥人/法團的董事、公司秘書、經理、投資經理(只適用於開放式基金型公司)、臨時清盤人或清盤人/團體的主要職員/非居港人士的代理人

### 如何進入僱主電子報稅服務或 IRSG表格擬備工具?

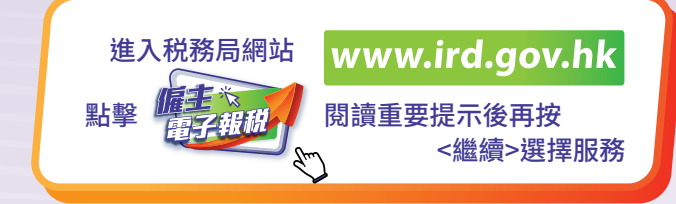

### IR56是格趣備工具的な點及好處

- 為網絡應用程式,無需安裝
- 每個資料檔案可存載多至2000份 </
- 簡單的屏幕流程及容易使用
- 備有數據驗證以確保輸入資料完整
- 能夠從舊有的資料檔案匯入僱員的個人資料
- 方便列印個別的文本或匯出電子版的IR56表格以分發給僱員
- ■「自選存檔碼」用作保護所擬備的資料檔案
- 減少用紙

### 使用GBB 表格凝備工具的聰明小貼士

- 為防止遺失輸入的數據,用戶每輸入或修改20筆紀錄,系統 會提醒用戶儲存草稿檔
- ■安全保管『自選存檔碼』(如用戶忘記或遺失「自選存檔碼」, 税務局亦無法重設或取回)
- ■採取適當的方法以保護已儲存檔案,防止未獲授權的取閱

# 宿用車箱

■ 僱主電子報税服務

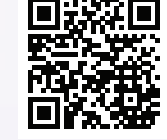

- 電子提交僱主報税表/通知書的操作指南
  www.ird.gov.hk/chi/pdf/er\_efiling\_userguide.pdf
- IR56表格擬備工具的操作指南 www.ird.gov.hk/chi/pdf/erpt\_userguide.pdf

www.ird.gov.hk/chi/tax/err.htm

IR1445 (8/2022)

1. 僱主確認碼印於僱主報税表BIR56A